# Tuto<sup>2</sup> Correctors ortografics

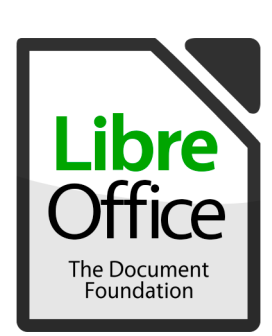

- 1) Descargar lo diccionari :
  - gascon : abrac.at/corrlogasc
  - lengadocian : abrac.at/corrloleng
- 2) Dens LibreOffice : Utís > Gestionari de las extensions
- 3) Clicar sus « Ajustar » puish navigar dinc au diccionari
- 4) Barrar e tornar obrir LibreOffice

Tà emplegà'u, verificar que la lengaa baish de la frinèsta be n'ei « occitan ». Sinon, clicar sus la lenga e cambiar.

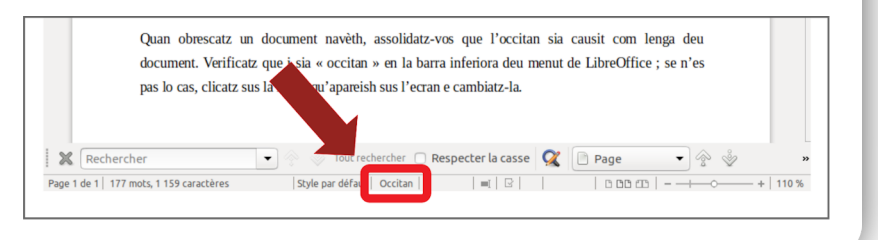

### Windows

- 1) Descargar lo diccionari :
  - gascon : abrac.at/corrchrgascw
  - lengadocian : abrac.at/corrchrlengw

2) Executar lo fichèr descargat e seguir las instruccions

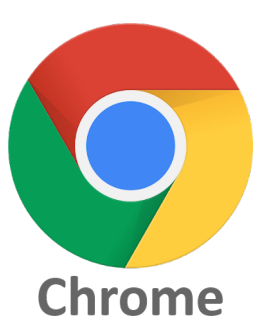

## Linux

- 1) Descargar lo diccionari :
  - gascon : abrac.at/corrchrgascl
  - lengadocian : abrac.at/corrchrlengl
- 2) Descompressar lo fichèr

3) Obrir un terminau dens lo dossièr e « ./install.sh »

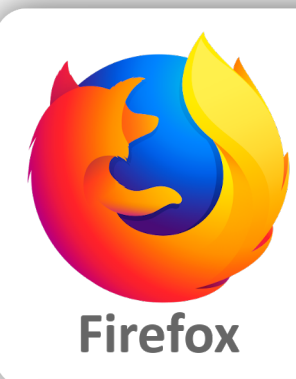

- 1) Clicar suu ligam deu plug-in : - gascon : abrac.at/corrfirefgasc
  - lengadocian : abrac.at/corrfirefleng
- 2) Clicar sus « Ajustar a Firefox »
- 3) Clicar sus « Qu'èi comprés »

Tà emplegà'u, clic dret dens los espacis de tèxte. Dens lo menut « lengas », causir l'occitan.

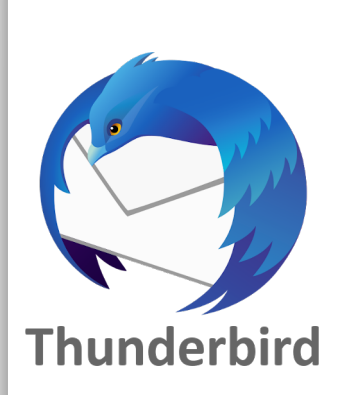

- 1) Descargar lo diccionari :
  - gascon : abrac.at/corrthundgasc
  - lengadocian : abrac.at/corrthundleng
- 2) Dens lo menut de Thunderbird : Modules complementaris

#### > Modules complementaris

3) Clic sus \* puish « Installar un module a partir deu fichèr »
4) Causir lo fichèr deu diccionari descargat
5) Clicar sus « Installar adara »

Tà emplegà'u, clicar sus la lenga per defauta abaish de la frinèsta e causir l'occitan.

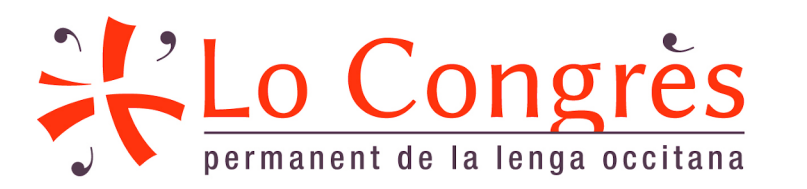

# Las notícias sancèras sus abrac.at/corrector

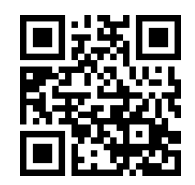